# Computerized Patient Record System (CPRS) Version 32b Build (OR\*3.0\*405)

Setup and Configuration Guide

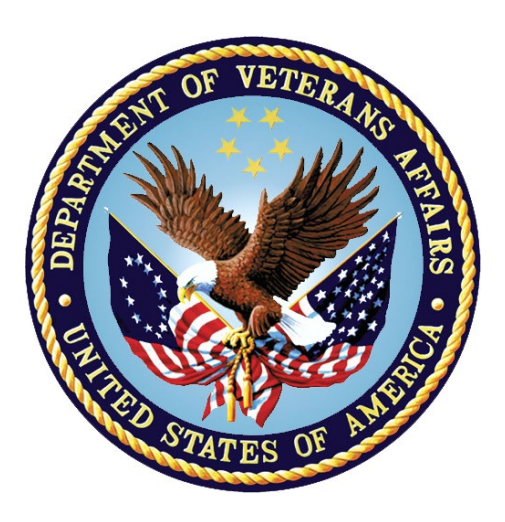

October 2022

Department of Veterans Affairs Office of Information & Technology (OI&T) Enterprise Program Management Office (EPMO)

# **Table of Contents**

| 1 | СР                      | RS v32b (OR*3.0*405)1                                                                |  |  |  |
|---|-------------------------|--------------------------------------------------------------------------------------|--|--|--|
|   | 1.1                     | Overview1                                                                            |  |  |  |
|   | 1.2                     | Recommended Audience1                                                                |  |  |  |
|   | 1.3                     | About this Guide1                                                                    |  |  |  |
|   | 1.4                     | Document Conventions1                                                                |  |  |  |
|   | 1.5                     | Related Documents1                                                                   |  |  |  |
| 2 | Pre                     | e-requisites2                                                                        |  |  |  |
|   | 2.1                     | Pre-requisite Patches2                                                               |  |  |  |
| 3 | Re                      | porting Issues2                                                                      |  |  |  |
| 4 | Pre                     | e- and Post-Installation Checklist2                                                  |  |  |  |
| 5 | Pre                     | e-Installation Steps2                                                                |  |  |  |
|   | 5.1<br>Syste            | Ensure that All Immunization Lot Numbers Have Been Entered into the<br>em            |  |  |  |
|   | 5.2                     | Determine Current Coversheet Settings                                                |  |  |  |
|   | 5.3                     | Determine Note Titles for the CoverSheet Immunization functionality 4                |  |  |  |
|   | 5.4                     | Back Up National Reminder Immunization Dialogs Immunization Entries 5                |  |  |  |
|   | 5.5                     | Run the Reminder Dialog CPRS 32 Pre-Conversion Report5                               |  |  |  |
|   | 5.6                     | Review local Reminder Definition for Immunization and Skin Test                      |  |  |  |
|   | 5.7                     | Ensure That Appropriate Recipients Belong to the OR CACS Mailgroup.8                 |  |  |  |
| 6 | Post-Installation Steps |                                                                                      |  |  |  |
|   | 6.1                     | Install Reminder Content                                                             |  |  |  |
|   | 6.2                     | Map local note titles to the CPRS CoverSheet Immunization Form                       |  |  |  |
|   | 6.3<br>form             | Assign Local Clinical Reminder Definition to the Immunization/Skin Test (optional)11 |  |  |  |
|   | 6.4                     | Update the CPRS Coversheet Settings to Show the Immunization Section 12              |  |  |  |
|   | 6.5                     | Update Any Local Reminder Dialogs14                                                  |  |  |  |
|   | 6.6                     | Update Quick Orders for Indication Prompt and Titration                              |  |  |  |
|   | 6.7<br>Mess             | Review the CLINIC PICKUP QUICK ORDER CONVERSION MailMan sage                         |  |  |  |
|   | 6.8<br>para             | Review the ORDER REASON file (#100.03) and the OR DC REASON LIST meter               |  |  |  |

|   | 6.9  | Review the OR RTN PROCESSED ALERTS parameter | 19 |
|---|------|----------------------------------------------|----|
|   | 6.10 | Review the PSO PARK ON parameter             | 19 |
| 7 | Ve   | rify Successful Installation                 | 19 |

# 1 CPRS v32b (OR\*3.0\*405)

# 1.1 Overview

The Computerized Patient Record System (CPRS) is a Veterans Health Information Systems and Technology Architecture (VistA) suite of application packages. CPRS enables you to enter, review, and continuously update information connected with a patient. With CPRS, you can order lab tests, medications, diets, radiology tests and procedures, record a patient's allergies or adverse reactions to medications, request and track consults, enter progress notes, diagnoses, and treatments for each encounter, and enter discharge summaries. In addition, CPRS supports clinical decision-making and enables you to review and analyze patient data.

This document describes how to perform setup and configuration steps before and after the CPRS v32b installation, which includes several patches in a combined build, and a graphical user interface (GUI) executable.

# 1.2 Recommended Audience

This guide provides information specifically for those personnel who need to perform set up and configuration steps before and after the CPRS v32b installation. These groups include Information Technology Operations and Support (ITOPS) staff, Clinical Application Coordinator (CAC) personnel, the site's Women's Health group, and others who will be needed so that the CPRS v32b will work correctly at sites.

# **1.3 About this Guide**

This set up/configuration guide provides instructions for:

- Pre-installation steps, which must be performed before the CPRS v32b installation can proceed.
- Post-installation tasks that require knowledge of the underlying VistA system.

# **1.4 Document Conventions**

Examples of VistA "Roll and Scroll" interface actions will be shown in a box such as this:

Select OPTION NAME: XPAR EDIT PARAMETER Edit Parameter Values Edit Parameter Values

Emphasis of important points may be displayed in this manner:

**NOTE:** This is an important point and must not be omitted.

# **1.5 Related Documents**

The following documents, in addition to this document, will be available on the VA Software Document Library (VDL) when the patch is released:

CPRS on the VDL

- CPRS User Guide: GUI Version
- CPRS Technical Manual

- CPRS Technical Manual: GUI Version
- CPRS Release Notes: v32b
- CPRS v32b Follow-Up Build Deployment, Installation, Back Out and Rollback Guide

# 2 Pre-requisites

N/A

# 2.1 Pre-requisite Patches

N/A

# 3 Reporting Issues

To report issues with CPRS v32b, please enter a ticket with the National Help Desk.

# 4 Pre- and Post-Installation Checklist

The following activities should be completed in order. Use this checklist and the following sections for both your test/mirror system as well as your production system.

Table 1 Installation Checklist

| No. | Task                                                                                                    | Done |
|-----|----------------------------------------------------------------------------------------------------|------|
| •   | Complete the pre-installation steps. (See Section 5.)                                                                                      |      |
| •   | Notify your ITOPS regional installer that your site is ready for installation.                                                             |      |
| •   | Make sure that the installation was completed. (See the "CPRS v32b Follow-Up Build Deployment, Installation, Back Out and Rollback Guide") |      |
| •   | Complete the post-installation steps. (See Section 6.)                                                                                     |      |
| •   | Verify the installation was successful. (See Section 7.)                                                                                   |      |

# 5 Pre-Installation Steps

There are six steps in the pre-installation:

| Step                                                                                 | <b>Responsible Point of Contact (POC)</b> |
|--------------------------------------------------------------------------------------|-------------------------------------------|
| 1. Ensure that All Immunization Lot<br>Numbers Have Been Entered into the<br>System. | Pharmacy Administrator                    |

| Ste | ep                                                                         | Responsible Point of Contact (POC)                                                            |
|-----|----------------------------------------------------------------------------|-----------------------------------------------------------------------------------------------|
| 2.  | Determine Current Coversheet Settings.                                     | Clinical Application Coordinator (CAC) and<br>IT Operations and Services (ITOPS)<br>personnel |
| 3.  | Determine Note Titles for the Coversheet<br>Immunization Functionality.    | CAC or Clinical Reminder Manager                                                              |
| 4.  | Back Up National Reminder Dialogs<br>Immunization Entries.                 | CAC or Clinical Reminder Manager                                                              |
| 5.  | Run the Reminder Dialog CPRS 32 Pre-<br>Conversion Report.                 | CAC or Clinical Reminder Manager                                                              |
| 6.  | Review Local Reminder Definition for<br>Immunization and Skin Text.        | CAC or Clinical Reminder Manager                                                              |
| 7.  | Ensure that the Appropriate Recipients<br>Belong to the OR CACS Mailgroup. | CAC                                                                                           |

### 5.1 Ensure that All Immunization Lot Numbers Have Been Entered into the System

In CPRS v32b, a user must select a lot number from a pre-populated list when documenting a VA-administered immunization. A pharmacy administrator must populate the immunization lots BEFORE CPRS v32b is installed.

For more information on how to pre-populate vaccine lots, refer to Sections 6.2 ('LOT Immunization Lot Add/Edit/Display') and 6.3 ('Key Concepts') in the Patient Care Encounter (PCE) User Manual on the <u>VA Software Document Library (VDL)</u>.

# **5.2 Determine Current Coversheet Settings**

The CAC needs to see the List of Values for the ORWCV1 COVERSHEET LIST parameter. CACs who do not have access to the General Parameters Menu can submit a YourIT ticket for ITOPS to provide the information.

1. On the General Parameter Tools screen, at the "Select General Parameter Tools Option" prompt, enter "LV" for List Values for a Selected Parameter.

Example – Select List Values for a Selected Parameter

Select OPTION NAME: XPAR MENU TOOLS General Parameter Tools

**WARNING:** If the vaccine lots are not pre-populated, a user will not be able to document VA-administered immunizations in CPRS.

```
LV List Values for a Selected Parameter

LE List Values for a Selected Entity

LP List Values for a Selected Package

LT List Values for a Selected Template

EP Edit Parameter Values

ET Edit Parameter Values with Template

EK Edit Parameter Definition Keyword

Select General Parameter Tools <TEST ACCOUNT> Option: LV List Values for a Sele

cted Parameter
```

2. At the "Select Parameter Definition Name" prompt, enter "ORWCV1 COVERSHEET LIST" for List of Coversheet Reports.

Example – List of Coversheet Reports Select PARAMETER DEFINITION NAME: ORWCV1 COVERSHEET LIST List of coversheet reports Values for ORWCV1 COVERSHEET LIST 1 2 2.1 3 4 5 Parameter Instance Value \_\_\_\_\_ USR: CPRS, PROVIDER ORCV ACTIVE PROBLEMS USR: CPRS, PROVIDER ORCV ALLERGIES USR: CPRS, PROVIDER ORCV WOMEN'S HEALTH USR: CPRS, PROVIDER USR: CPRS, PROVIDER USR: CPRS, PROVIDER USR: CPRS, PROVIDER USR: CPRS, PROVIDER USR: CPRS, PROVIDER USR: CPRS, PROVIDER USR: CPRS, PROVIDER ORCV POSTINGS ORCV ACTIVE MEDICATIONS ORCV CLINICAL REMINDERS ORCV RECENT LAB RESULTS ORCV VITALS 8 ORCV APPOINTMENTS USR: CPRS, PROVIDER 9 ORCV IMMUNIZATIONS ORCV ACTIVE PROBLEMS PKG: ORDER ENTRY/RESULTS REPOR 1 PKG: ORDER ENTRY/RESULTS REPOR 2 ORCV ALLERGIES ORCV ALLERGIES ORCV POSTINGS ORCV ACTIVE MEDICATIONS ORCV CLINICAL REMINDERS PKG: ORDER ENTRY/RESULTS REPOR 3 PKG: ORDER ENTRY/RESULTS REPOR 4 PKG: ORDER ENTRY/RESULTS REPOR 5 PKG: ORDER ENTRY/RESULTS REPOR 6 ORCV WOMEN'S HEALTH PKG: ORDER ENTRY/RESULTS REPOR 7 ORCV RECENT LAB RESULTS PKG: ORDER ENTRY/RESULTS REPOR 8 ORCV VITALS PKG: ORDER ENTRY/RESULTS REPOR 8.1 ORCV IMMUNIZATIONS PKG: ORDER ENTRY/RESULTS REPOR 9

- 3. If the site's CACs can't access the ORWCV1 COVERSHEET LIST, then IT will send it to them.
  - **NOTE:** For the CAC, if any items do not start with the "PKG:" value, the site will need to add the ORCV IMMUNIZATION section to the CPRS coversheet at the System level.

Updating the local CPRS coversheet settings can be done either before or after the patch is installed at the site. Instructions for updating the coversheet settings are in Section 6.3 (Map local note titles to the CPRS CoverSheet Immunization Form).

### 5.3 Determine Note Titles for the CoverSheet Immunization functionality

For the CPRS CoverSheet Immunization functionality to work, a local Note Title must be defined. CPRS v32b allows an authorized user to define a Note Title at the System and/or Division levels.

The site CAC should create a new Note Title or determine if an existing note title can be used.

### 5.4 Back Up National Reminder Immunization Dialogs Immunization Entries

To install the updated national reminder content for immunizations, follow the pre-install instructions located in the guide below:

#### REDACTED

### 5.5 Run the Reminder Dialog CPRS 32 Pre-Conversion Report

CPRS v32b runs a conversion routine that updates local and National Dialogs elements/groups for Immunization and Skin Test Finding.

Sites should run the CPRS 32 pre-conversion report to find a list of dialog items that will need to be reviewed after the patch is installed. The report can be found by running this option:

Reminder Dialog CPRS 32 pre conversion report on the DIALOG REPORT menu.

**WARNING:** After the national release of CPRS GUI v32b, it was reported that some sites have encountered an error when running the pre-conversion report. The error prevents the report from running to completion.

If you encounter this error, please send an email to REDACTED. A member of the team will work with your facility to correct the underlying data issue(s) causing the error. This error must be corrected before installing CPRS v32b.

1. On the Reminders Managers Menu screen, at the "Select Action" prompt, enter "DM" for Reminder Dialog Management.

| Sel | lect OF | TION NAME: | PXRM   | MANAGERS   | MENU         | Reminder | Managers | Menu |
|-----|---------|------------|--------|------------|--------------|----------|----------|------|
|     |         |            |        |            |              |          |          |      |
|     | CF      | Reminder ( | Comput | ed Findi:  | ng Managemer | nt       |          |      |
|     | RM      | Reminder 1 | Defini | tion Mana  | agement      |          |          |      |
|     | SM      | Reminder   | Sponso | or Manager | ment         |          |          |      |
|     | MXT     | Reminder ' | Taxono | omy Manage | ement        |          |          |      |
|     | TRM     | Reminder ' | Term N | lanagement | t            |          |          |      |
|     | LM      | Reminder I | Locati | on List N  | Management   |          |          |      |
|     | RX      | Reminder 1 | Exchar | nge        | -            |          |          |      |
|     | RT      | Reminder ' | Iest   | -          |              |          |          |      |
|     | OS      | Other Sup  | portir | ng Menus   |              |          |          |      |
|     | INFO    | Reminder   | Inform | nation On  | ly Menu      |          |          |      |
|     | DM      | Reminder 1 | Dialog | g Manageme | ent          |          |          |      |
|     | CP      | CPRS Remin | nder ( | Configurat | tion         |          |          |      |
|     | RP      | Reminder 1 | Report |            |              |          |          |      |
|     |         |            |        |            |              |          |          |      |

```
MST Reminders MST Synchronization Management ...

PL Reminder Patient List Menu ...

PAR Reminder Parameters ...

VS NLM Value Set Menu

ROC Reminder Order Check Menu ...

CQM NLM Clinical Quality Measures Menu

XM Reminder Extract Menu ...

<CPM> Select Reminder Managers Menu <TEST ACCOUNT> Option: DM Reminder Dialog

Management
```

2. At the "Select Reminder Dialog Management Option" prompt, enter "DR" for Dialog Report.

Example – Reminder Dialog Management Option menu

DP Dialog Parameters ... DI Reminder Dialogs DR Dialog Reports ... <CPM> Select Reminder Dialog Management <TEST ACCOUNT> Option: DR Dialog Reports

- 3. At the "Select Dialog Reports Option" prompt, enter "32" for 32 pre conversion report.
  - **NOTE:** Each local dialog element/group in the RESOLUTION TYPE, DIALOG/PROGRESS NOTE TEXT report and the ALTERNATE PROGRESS NOTE TEXT fields needs to be reviewed for possible changes. Local dialogs that contains these elements and groups for other modifications that may be needed must also be reviewed. Removed elements for VIS sheet, contraindications and locations will no longer be necessary in your local reminder dialogs.

Example – 32 pre conversion report

```
Reminder Dialog Elements Orphan Report
  OR
  ER
         Empty Reminder Dialog Report
  CH
        Check Reminder Dialog for invalid items
  ALL Check all active reminder dialog for invalid items
  SEA Reminder Dialog Search Report
       Reminder Dialog CPRS 32 pre conversion report
  32
<CPM> Select Dialog Reports <TEST ACCOUNT> Option: 32 Reminder Dialog CPRS 32 p
re conversion report
The following dialog items will automatically be converted with the install
of CPRS 32 to only contain Immunization or Skin Test findings.
Each section describes what will happen to the dialog definitions when
CPRS 32 is installed
After CPRS 32, dialog definitions cannot contain both an immunization AND
a skin test finding. The following dialog definitions will be
disabled upon patch install. Please review and update this section
before installing CPRS 32. To avoid that action, please review and
update items listed in this section before installing CPRS 32.
_____
dialog element: IMM AND SK
For dialog definitions that contain immunization/skin test findings and
```

another type of finding (i.e, Health Factor, Taxonomy, exams, etc...), the NON immunization/skin test findings will be removed from the following dialog definitions. \_\_\_\_\_ dialog group: VA-GP IM PNEUMOC PPSV23 PNEUMOVAX dialog group: IM PNEUMOC NR dialog element: IM AND HF dialog element: HF AND ST dialog group: IM PNEUMOC dialog element: IMMUNIZATION FLU DEMO dialog element: VA-IM FLU H1N1 OUTSIDE (1 DOSE) dialog element: VA-IM FLU H1N1 DONE (1 DOSE) dialog element: VA-IM FLU HIGH DOSE DONE dialog element: VA-IM FLU HIGH DOSE OUTSIDE dialog group: VA-GP IM PNEUMOC PCV13 PREVNAR dialog group: GP IM TDAP ADMINISTERED dialog group: GP IM TD PRESERV FREE ADMINISTERED dialog group: GP IM TD ADSORBED GENERIC ADMINISTERED dialog group: GP HERPES ZOSTER ADMIN TODAY Any prompts assigned to the dialog definitions that contain immunization/skin test finding will be removed when CPRS 32 is installed. \_\_\_\_\_ dialog element: IM HEP B DONE ELSEWHERE 2ND DOSE NURSE DIALOG dialog element: IM HEP B DONE ELSEWHERE NURSE DIALOG dialog element: IM HEP B DONE INJ DIALOG dialog element: IM HEP B DONE 2ND DOSE INJ DIALOG dialog element: IM HEP B DONE 3RD DOSE INJ DIALOG dialog element: IM HEP B DONE ELSEWHERE 3RD DOSE NURSE DIALOG dialog element: IM TETANUS DONE PREVIOUSLY NURSE DIALOG dialog element: IM PNEUMOVAX DONE ELSEWHERE NURSE DIALOG dialog element: IM FLU DONE ELSEWHERE NURSE DIALOG dialog element: IMMUNIZATION dialog element: SKIN TEST dialog element: PPD

```
dialog element: VA-IM OUTSIDE PNEUMO PCV13
dialog element: VA-IM OUTSIDE PNEUMO PCV13 (1)
dialog element: VA-IM OUTSIDE TDAP
dialog element: VA-IM OUTSIDE TD
dialog element: VA-IM OUTSIDE PNEUMO PPSV23
dialog element: VA-HERPES ZOSTER HISTORICAL DETAILS
dialog element: IM PNEUMO-VAC DONE
dialog element: IM PNEUMO-VAC CONTRA
dialog element: IM PNEUMO-VAC DONE ELSEWHERE
dialog element: ST PPD DONE
dialog element: ST PPD DONE ELSEWHERE
dialog element: IM PNEUMO-VAC DONE ELSEWHERE (1)
dialog element: EX DIABETIC EYE EXAM DONE ELSEWHERE
dialog element: ST PPD
dialog element: IM HEP A DONE ELSEWHERE 2ND DOSE NURSE DIALOG
dialog element: IM HEP A DONE ELSEWHERE NURSE DIALOG
dialog element: IM HEP A 2ND DOSE DONE INJ D
dialog element: IM HEP A DONE INJ DIALOG
dialog element: IM PNEUMOVAX BOOSTER NURSE DIALOG
```

# 5.6 Review local Reminder Definition for Immunization and Skin Test

The new Immunization/Skin Test functionality provides a quick way for a user to see what immunization/skin test reminders are due for a patient. The patch will map the appropriate National Clinical Reminder Definitions to the Immunization/Skin Test form.

- **NOTE:** Sites will need to add any local Clinical Reminder Definition they want to see in the Immunization/Skin Test form after the patch has been installed.
- **NOTE:** Sites should review their local Clinical Reminder Definition to determine which local Clinical Reminder Definition to assign to the form after the patch has been installed.

# 5.7 Ensure That Appropriate Recipients Belong to the OR CACS Mailgroup

If needed, add recipients to the OR CACS Mailgroup so that they can receive the CLINIC PICKUP QUICK ORDER CONVERSION message after the installation and the related task job

has completed. (See post-install instruction 6.7 - Review the CLINIC PICKUP QUICK ORDER CONVERSION MailMan Message for more details.)

# 6 Post-Installation Steps

Post-Installation steps are:

| Ste | ep                                                                                               | Responsible POC                                                             |
|-----|--------------------------------------------------------------------------------------------------|-----------------------------------------------------------------------------|
| 1.  | Install the Reminder Content.                                                                    | Reminders Manager                                                           |
| 2.  | Reinstall Backup Reminder Exchange File from the Pre-Install Step.                               | Reminders Manager                                                           |
| 3.  | Map Local Note Titles to the CPRS<br>Coversheet Immunization Form.                               | CAC                                                                         |
| 4.  | Assign a Local Clinical Reminder<br>Definition to the Immunization/Skin Test<br>Form (optional). | Reminders Manager and CAC (Reminders<br>Manager gives the list to the CAC.) |
| 5.  | Update the CPRS Coversheet Settings to<br>Show the Immunization Section.                         | CAC                                                                         |
| 6.  | Review and Update Any Local Reminder Dialogs.                                                    | Reminders Manager                                                           |
| 7.  | Update Quick Orders for Indication<br>Prompt and Titration.                                      | CAC                                                                         |
| 8.  | Review the CLINIC PICKUP QUICK<br>ORDER CONVERSION MailMan<br>message.                           | CAC                                                                         |
| 9.  | Review both the ORDER REASON file<br>(#100.03) and the OR DC REASON LIST<br>parameter            | CAC                                                                         |
| 10  | . Review the OR RTN PROCESSED<br>ALERTS parameter                                                | CAC                                                                         |
| 11  | . Review the PSO PARK ON parameter                                                               | CAC                                                                         |

### 6.1 Install Reminder Content

To install the updated national reminder content for immunizations, follow the install instructions located in the guide below:

REDACTED

### 6.2 Map local note titles to the CPRS CoverSheet Immunization Form

Under the CPRS Configuration (Clin Coord) menu, there is a new option: Immunization/Skin Test Data Entry parameters. This option allows you to assign information for the Immunization/Skin Test Form.

1. At the "CPRS Manager Menu Option" prompt, enter "PE" for CPRS Configuration (Clin Coord).

```
Example – CPRS Manager Menu screen
```

```
Select OPTION NAME: ORMGR CPRS Manager Menu

CL Clinician Menu ...

NM Nurse Menu ...

WC Ward Clerk Menu ...

PE CPRS Configuration (Clin Coord) ...

IR CPRS Configuration (IRM) ...

Select CPRS Manager Menu <TEST ACCOUNT> Option: PE CPRS Configuration (Clin Coord)
```

2. On the CPRS Configuration (Clin Coord) screen, at the "Select CPRS Configuration (Clin Coord) Option" prompt, enter "IS" for Immunization/Skin Test Data Entry parameters.

Example – CPRS Configuration (Clin Coord) Menu screen

```
AL
      Allocate OE/RR Security Keys
DC
      Edit DC Reasons
GP
    GUI Parameters ...
GA
      GUI Access - Tabs, RPL
MI
      Miscellaneous Parameters
NO
      Notification Mgmt Menu ...
OC
      Order Checking Mgmt Menu ...
MM
      Order Menu Management ...
LI
      Patient List Mgmt Menu ...
FP
     Print Formats
PR Print/Report Parameters ...
RE
    Release/Cancel Delayed Orders
US Unsigned orders search
EX Set Unsigned Orders View on Exit
NA Search orders by Nature or Status
CS Controlled Substance Order Anomalies
IS
      Immunization/Skin Test Data Entry parameters ...
```

```
CI Consults Clinically Indicated Date Default

DL Default Locations Administration

DO Event Delayed Orders Menu ...

KK Check for Multiple Keys

LO Lapsed Orders search

PM Performance Monitor Report

Select CPRS Configuration (Clin Coord) <TEST ACCOUNT> Option: IS Immunization/Skin

Test Data Entry parameters
```

- 3. At the "Select Immunization/Skin Test Data Entry parameters Option" prompt, enter "NT" for Immunization Note Title.
- 4. At the "Enter selection" for Immunization CoverSheet Document Title prompt, enter the appropriate selection. In the example below, the user entered "6" (System).

```
Example - Immunization/Skin Test Data Entry parameters Option screen
```

```
NT
       Immunization Note Title
  IM
         Immunization Reminder Definitions
         Skin Test Reminder Definitions
  ST
  SEO
         Edit Sequence for Immunization Forms
Select Immunization/Skin Test Data Entry parameters <TEST ACCOUNT> Option: NT
Immunization Note Title
Immunization CoverSheet Document Title may be set for the following:
      Division
    5
                   DIV [choose from INSTITUTION]
                   SYS [REDACTED]
    6 System
Enter selection: 6 System REDACTED
Setting Immunization CoverSheet Document Title for System: REDACTED
Document Title: IMMUNIZATION NOTE TITLE < This is the note title from the
preinstall step
     Std Title: IMMUNIZATION PROGRESS NOTE
```

# 6.3 Assign Local Clinical Reminder Definition to the Immunization/Skin Test form (optional)

The Immunization/Skin Test Data Entry menu option allows a site to add a local Clinical Reminder Definition to the Immunization/Skin Test form.

- 1. Verify that you have executed all the steps in Section 6.2 (Map local note titles to the CPRS CoverSheet Immunization Form).
- 2. At the "Select Immunization/Skin Test Data Entry parameters Option", enter "IM" for Immunization Reminder Definitions.
- 3. At the "Enter Selection" prompt, enter the appropriate selection. In the example below, the user entered "6" for System.

Example – Immunization Reminder Definitions screen

```
Setting Immunization CoverSheet Document Title for System: REDACTED
Document Title: IMMUNIZATION NOTE TITLE
      Std Title: IMMUNIZATION PROGRESS NOTE
           Immunization Note Title
   NT
   IΜ
           Immunization Reminder Definitions
           Skin Test Reminder Definitions
   ST
   SEQ Edit Sequence for Immunization Forms
Select Immunization/Skin Test Data Entry parameters <TEST ACCOUNT> Option: im
Immunization Reminder Definitions
Immunization Reminders may be set for the following:
     1UserUSR[choose from NEW PERSON]4LocationLOC[choose from HOSPITAL LOCATION]5DivisionDIV[choose from INSTITUTION]6SystemSYS[REDACTED]7PackagePKG[ORDER ENTRY/RESULTS REPORTING]
Enter selection: 6 System REDACTED
---- Setting Immunization Reminders for System: REDACTED ----
```

### 6.4 Update the CPRS Coversheet Settings to Show the Immunization Section

Sites can add the Immunization form to the CPRS Coversheet by adding the ORCV IMMUNIZATION section to the local coversheet from the pre-install steps.

1. On the CPRS Configuration (Clin Coord) menu, at the "CPRS Configuration (Clin Coord) Option" prompt, enter "gp" for GUI Parameters.

Example – Immunization Reminder Definitions screen

```
CPRS Configuration (Clin Coord) menu
   AL
          Allocate OE/RR Security Keys
          Edit DC Reasons
   DC
   GP
          GUI Parameters ...
   GA
          GUI Access - Tabs, RPL
          Miscellaneous Parameters
   MT
   NO Notification Mgmt Menu ...
OC Order Checking Mgmt Menu ...
   MM Order Menu Management ...
   LI Patient List Mgmt Menu ...
   FP
          Print Formats
   PR Print/Report Parameters ...
RE Release/Cancel Delayed Orders
US Unsigned orders search
EX Set Unsigned Orders View on Exit
```

```
Search orders by Nature or Status
  NA
  CS
        Controlled Substance Order Anomalies
  TS
       Immunization/Skin Test Data Entry parameters ...
       Consults Clinically Indicated Date Default
  CI
  DL Default Locations Administration
       Event Delayed Orders Menu ...
  DO
       Check for Multiple Keys
  KK
         Lapsed Orders search
  ΤO
  PM
         Performance Monitor Report
Select CPRS Configuration (Clin Coord) <TEST ACCOUNT> Option: gp GUI Parameters
```

2. At the "Select GUI Parameters Option" prompt, enter "CS" for GUI Cover Sheet Display Parameters

Example – GUI Parameters screen

```
CS
         GUI Cover Sheet Display Parameters ...
  HS
         GUI Health Summary Types
         GUI Tool Menu Items
  ТМ
  MP
         GUI Parameters - Miscellaneous
  UC
        GUI Clear Size & Position Settings for User
  RE
        GUI Report Parameters ...
  NV
       GUI Non-VA Med Statements/Reasons
  EX GUI Expired Orders Search Hours
       GUI Remove Button Enabled
  RM
  NON
         GUI Remove Button Enabled for Non-OR Alerts
  OTH GUI Add/Edit Local Message for OTH B
CLOZ GUI Edit Inpatient Clozapine Message
         GUI Add/Edit Local Message for OTH Button
  COAG GUI Anticoagulation Parameters ...
  DEA
         GUI ePCS Management Menu ...
  DST GUI Consults DST/CTB Configuration ...
  EIE GUI Mark Allergy Entered in Error
  OF GUI Order Flagging/Unflagging Setup ...
Select GUI Parameters <TEST ACCOUNT> Option: cs GUI Cover Sheet Display Parameters
```

- 3. At the "Select GUI Cover Sheet Display Parameters Option" prompt, enter the appropriate selection. In the example below, the user entered "sy" for GUI Cover Sheet System Display Parameters.
- 4. The Cover Sheet Parameters will display. List of coversheet reports is the only section that should be modified.
- 5. At the "Select Sequence" prompt, enter the appropriate sequence number. In the example below, the user entered "9".

Example – GUI Cover Sheet Display Parameters screenSYGUI Cover Sheet System Display ParametersDIGUI Cover Sheet Division Display ParametersSEGUI Cover Sheet Service Display ParametersLOGUI Cover Sheet Location Display ParametersUSGUI Cover Sheet User Display Parameters

```
Select GUI Cover Sheet Display Parameters <TEST ACCOUNT> Option: sy GUI Cover
Sheet System Display Parameters
GUI Cover Sheet - System for System: REDACTED
Inpatient Lab Number of Days to Display60Outpatient Lab Number of Days to Display120
                                               120
Enc Appt Range Start Offset
Enc Appt Range Stop Offset
Future Days Limit For PCE Selection
Cover Sheet Visit Range Start
Cover Sheet Visit Range Stop
Clinical Reminders for Search
List of coversheet reports
                           ORCV ACTIVE PROBLEMS NO
Cover Sheet Retrieval Mode
                          ORCV ALLERGIES NO
                           ORCV POSTINGS
                                              NO
                            ORCV ACTIVE MEDICATIONS NO
                            ORCV RECENT LAB RESULTS NO
                            ORCV VITALS NO
                            ORCV APPOINTMENTS NO
_____
Inpatient Lab Number of Days to Display: 60//
Outpatient Lab Number of Days to Display: 120//
Enc Appt Range Start Offset:
Enc Appt Range Stop Offset:
Future Days Limit For PCE Selection:
CS Visit Search Start:
CS Visit Search Stop:
For Clinical Reminders for Search -
Select Display Sequence:
For List of coversheet reports -
Select Sequence: 9 🗲 Enter Sequence Number
Sequence: 9// 9
Coversheet Report: ORCV IMMUNIZATIONS 🛛 🗲 Select ORCV IMMUNIZATION
```

# 6.5 Update Any Local Reminder Dialogs

At this stage in the post-install process, sites should update any local Reminder Dialogs that need to be updated.

# 6.6 Update Quick Orders for Indication Prompt and Titration

Two new Quick Orders conversion options have been added to Order Menu Management:

- Update Meds Quick Orders for indication prompt
- Update Outpatient Complex Meds QO for titration

Both options provide a fast way to find Quick Orders that need to be reviewed and updated for the changes in CPRS v32b.

An example of updating Quick Orders for indication prompt and titration is listed below.

1. On the Order Menu Management screen, at the "Select Order Menu Management Option" prompt, enter "RPTS" for Quick Order report/conversion utilities.

Example – Order Menu Management screen

| Select O  | PTION NAME: ORDER MENU MANAGEMENT ORCM MGMT Order Menu Management      |
|-----------|------------------------------------------------------------------------|
| OI        | Manage orderable items                                                 |
| PM        | Enter/edit prompts                                                     |
| GO        | Enter/edit generic orders                                              |
| QO        | Enter/edit quick orders                                                |
| QU        | Edit personal quick orders by user                                     |
| ST        | Enter/edit order sets                                                  |
| AC        | Enter/edit actions                                                     |
| MN        | Enter/edit order menus                                                 |
| AO        | Assign Primary Order Menu                                              |
| CP        | Convert protocols                                                      |
| SR        | Search/replace components                                              |
| LM        | List Primary Order Menus                                               |
| DS        | Disable/Enable order dialogs                                           |
| AP        | Update AP Order Dialogs                                                |
| RPTS      | Quick Order report/conversion utilities                                |
| Select O  | rder Menu Management <test account=""> Option: RPTS Quick Order</test> |
| report/co | onversion utilities                                                    |

2. At the "Select Quick Order Report/Conversion Utilities" prompt, enter "IN" for Update Meds Quick Orders for indication prompt.

Example – Quick Order Report/Conversion Utilities screen

| CS        | Review Quick Orders for Inactive ICD9 Codes                                      |
|-----------|----------------------------------------------------------------------------------|
| MR        | Medication Ouick Order Report                                                    |
| IN        | Update Meds Ouick Orders for indication prompt                                   |
| TI        | Update Outpatient Complex Meds QO for titration                                  |
| CA        | Quick Order Mixed-Case Report                                                    |
| CO        | Create Clinic Order QOs from Inpatient QOs                                       |
| CV        | Convert IV Inpatient QO to Infusion QO                                           |
| DF        | Quick Order Free-Text Report                                                     |
| FR        | IV Additive Frequency Utility                                                    |
| SP        | SUPPLY COVERSION UTILITY MENU                                                    |
|           |                                                                                  |
| Select Qu | ick Order report/conversion utilities <test account=""> Option: IN Update</test> |
| Meds Quic | k Orders for Indication prompt                                                   |

3. At the "Select which quick orders to convert" prompt, enter a value from the list. In the example below, the user entered "1 All medication and supplies Quick Orders".

Example – "Select which quick orders to convert" option

```
This option provides a quick way to update Quick Orders for the new indication
prompt. This option will prompt filtering questions to help decrease the number of
Quick Orders to review in a session. For each Quick Orders that is found the user
will automatically enter the Quick Order Editor.
    Select one of the following:
         1
                 All medication and supplies Quick Orders
         2
                   Clinic Medications
         3
                   Clinic Infusions
         4
                   Infusion
         5
                 Non-VA Meds (Documentation)
                   Out. Meds
         6
```

```
    Supplies
    Inpt. Meds
    Select which quick orders to convert: 1 All medication and supplies Quick Orders
```

4. At the "Select prompt conditions" prompt, enter a value from the list. In the example below, the user entered "B Both populated comment and no Indication field defined".

Example – "Select prompt conditions" prompt

```
Select one of the following:

B Both populated comment and no Indication field defined

C Populated Comment Only

I No Indication field defined

Select prompt conditions: B Both populated comment and no Indication field defined
```

5. At the "Which QO to convert?" prompt, enter a value from the list and at the "Skip disable quick orders?" prompt, enter Yes. In the example below, the user entered "M QO Assigned to Order Menus, Order Sets, or Reminder Dialogs".

Example – "Select prompt conditions" prompt

```
Select one of the following:
                   ALL (excluding personal quick order)
         Δ
         М
                   QO ASSIGNED TO ORDER MENUS, ORDER SETS, OR REMINDER DIALOGS
                   QO NOT ASSIGNED TO ANY OF THESE ITEMS
         Ν
          Ρ
                   PERSONAL QUICK ORDER REPORT
         S
                   SPECIFIC QUICK ORDER
         R
                   REPORT OUTPUT ONLY
                   QUIT THE UPDATE UTILITY
          0
Which QO to convert?: M QO ASSIGNED TO ORDER MENUS, ORDER SETS, OR REMINDER
DIALOGS
Skip Disable Quick Orders? Yes//
```

6. Update a quick order. In the example below, the user entered "E Edit This Quick Order" at the "Select the Action" prompt and edited the Comments.

#### Example – Updating a Quick Order

```
Collecting Quick Order List, this may take some time
Finding Quick Orders \
Searching Reminder Dialogs /
Processing Quick Order List
Before value:
                      Name: PSJQ182 CIMETIDINE
                      Type: Quick Order
              Display Text: CIMETIDINE 400MG QHS
              Display Group: UNIT DOSE MEDICATIONS
                   Package: INPATIENT MEDICATIONS
                Medication: CIMETIDINE TAB 400MG
              Instructions: 400MG ORAL QHS
                  Priority: ROUTINE
                  Comments:
                            . . .
                                   _____
```

Select one of the following:

```
E
                 EDIT THIS QUICK ORDER
                  SKIP THIS QUICK ORDER
          K
          Q
                 QUIT THE CONVERSION UTILITY
Select the action: E// EDIT THIS QUICK ORDER
NAME: PSJQ182 CIMETIDINE//
DISPLAY TEXT: CIMETIDINE 400MG QHS Replace
VERIFY ORDER: YES//
DESCRIPTION:
Take medicine at bedtime.
 Edit? NO//
ENTRY ACTION:
Medication: CIMETIDINE TAB //
Complex dose? NO//
Dose: 400MG//
Route: ORAL//
Schedule: QHS//
Give additional dose NOW? NO//
Priority: ROUTINE//
Indication:
Comments:
  Edit? No// Y (Yes)
```

7. Place and auto-accept a quick order and then, process the next quick order. In the example below, the user edited the comments and entered "Place" at the "(P)lace, (E)dit, or (C)ancel this quick order?" prompt. At the "Auto-accept this quick order? YES" prompt, the user clicked the Enter key and at the "Process next Quick Order?" prompt, the user entered "Yes".

Example – Placing and auto-accepting a quick order

```
==[ WRAP ]==[INSERT ]=======< Comments >=====[Press <PF1>H for help]====
TAKE MEDICINE WITH FOOD.
_____
          Medication: CIMETIDINE TAB 400MG
         Instructions: 400MG ORAL QHS
            Priority: ROUTINE
            Comments: TAKE MEDICINE WITH FOOD.
_____
(P)lace, (E)dit, or (C)ancel this quick order? PLACE// PLACE
Auto-accept this order? YES//
After value:
           _____
               Name: PSJQ182 CIMETIDINE
               Type: Quick Order
         Display Text: CIMETIDINE 400MG QHS
         Display Group: UNIT DOSE MEDICATIONS
             Package: INPATIENT MEDICATIONS
```

```
Medication: CIMETIDINE TAB 400MG
Instructions: 400MG ORAL QHS
Priority: ROUTINE
Comments: TAKE MEDICINE WITH FOOD.
Process next Quick Order? Yes// YES
```

8. Edit the next quick order, skip the next quick order or quit the conversion utility. In the example below, the user entered "Q Quit the Conversion Utility" at the "Select one of the following" prompt.

#### Example – Quitting the Conversion Utility

```
Before value:
                     Name: PSJQ264 MAALOX
                     Type: Quick Order
              Display Text: MAALOX XS+ Q4H PRN
             Display Group: UNIT DOSE MEDICATIONS
                  Package: INPATIENT MEDICATIONS
                Medication: MAALOX EXTRA STRENGTH SUSP, ORAL
             Dispense Drug: ALOH/MGOH/SIMTH EXTRA STRENGTH 30ML U/D
              Instructions: 15ML OF ALOH/MGOH/SIMTH EXTRA STRENGTH 30ML U/D OR AL
Q4H PRN
                 Priority: ROUTINE
                 Comments: FOR GI UPSET
  _____
    Select one of the following:
               EDIT THIS QUICK ORDER
SKIP THIS QUICK ORDER
         E
        K
                 QUIT THE CONVERSION UTILITY
         0
Select the action: E//Q
```

9. Update outpatient complex meds quick orders for titration by repeating steps #1 through #7.

### 6.7 Review the CLINIC PICKUP QUICK ORDER CONVERSION MailMan Message

Review the CLINIC PICKUP QUICK ORDER CONVERSION MailMan message to determine if any quick orders need a new default Pickup value.

If needed, update the Pickup value to a new routing (MAIL, WINDOW or PARK) by using the Enter/Edit Quick Orders [ORCM QUICK ORDERS] option.

# 6.8 Review the ORDER REASON file (#100.03) and the OR DC REASON LIST parameter

CPRS v32b distributes a new order reason: Allergy/Adverse Drug Reaction.

It is possible that a site may already have an order reason in either the ORDER REASON file (#100.03) or the parameter, OR DC REASON LIST.

Please review both the ORDER REASON file (#100.03) and the OR DC REASON LIST parameter to ensure you don't have any duplicate reasons.

# 6.9 Review the OR RTN PROCESSED ALERTS parameter

Verify that OR RTN PROCESSED ALERTS is set to "Yes". If your site starts to have latency issues because too many processed alerts are loading, set OR RTN PROCESSED ALERTS to "No" and no processed alerts will be returned.

# 6.10 Review the PSO PARK ON parameter

Verify that the PSO PARK ON parameter is set to "No". The Park parameter should stay disabled until downstream systems can handle the Park status.

# 7 Verify Successful Installation

At this point, sites may use a locally developed smoke test script to verify that the installation and configuration were successful.